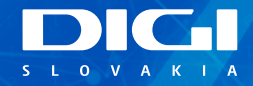

# INŠTALAČNÝ MANUÁL DIGI TP-LINK ROUTER

JEDNODUCHÝCH KROKOV NA SAMOINŠTALÁCIU

#### **OBSAH**

Príslušenstvo Postup pripojenia Poznámky

# PRÍSLUŠENSTVO

1x TP-Link router 1x napájací adaptér, čierna farba 1x sieťový LAN kábel, žltá farba

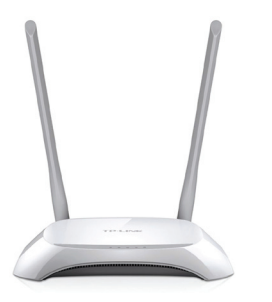

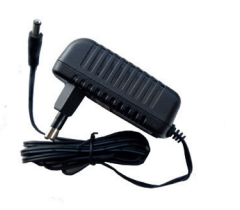

1x TP-Link router

1x napájací adaptér, čierna farba

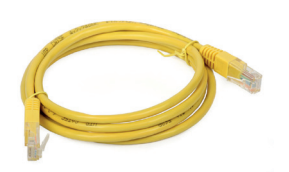

1x sieťový LAN kábel, žltá farba

# INŠTALAČNÝ MANUÁL DIGI TP-LINK ROUTER

Vážený zákazník, práve držíte v rukách manuál na inštaláciu vášho DIGI TP-Link routera. Obsahuje jednoduchý postup, ako aktivujete router a budete môcť využívať pripojenie na internet. **Prosíme, postupujte podľa jednotlivých bodov a nepreskakujte ich.** 

# **POSTUP PRIPOJENIA**

1. Prepojte **napájací adaptér** s **routerom** a zapojte ho do vašej elektrickej zásuvky.

 Pomocou LAN kábla prepojte ONT (optický modem) Slovak Telekom, ktorý vám zapojil technik, s TP-Link routerom. Jeden koniec zasuňte do portu č. 1 ONT a druhý koniec do portu WAN routera TP-Link, ako je označené na obrázku.

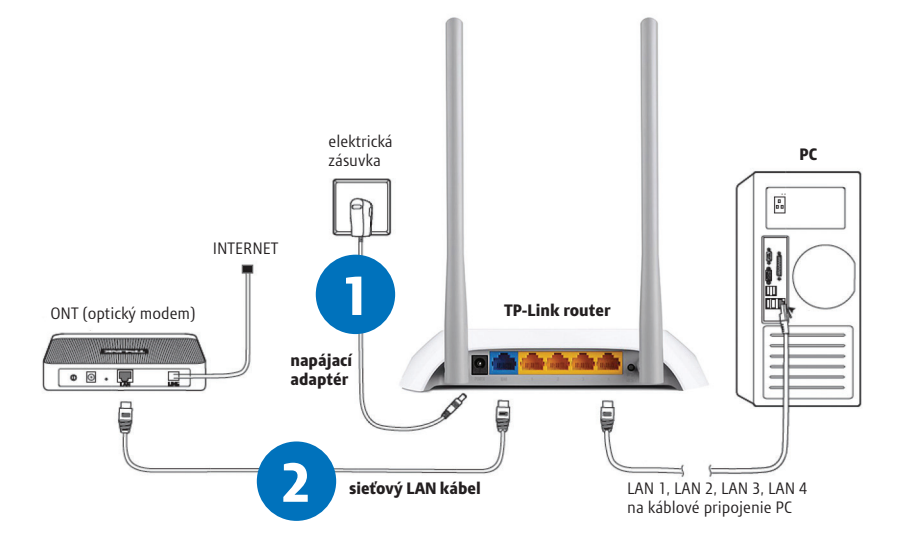

3

2

- 3. Vyhľadajte vo vašom počítači ikonu Wi-Fi siete k v pravom dolnom rohu vašej obrazovky (OS Windows 10). Kliknite na ňu.
- 4. Kliknite na TP-Link\_xxxx (xxxx znázorňujú kombináciu znakov a číslic, každý router má inú kombináciu, v našom príklade je to TP-Link\_D2A4). Zadajte kľúč zabezpečenia siete Wireless Password/PIN (v našom prípade 14073199). Kľúč zabezpečenia aj názov siete sú uvedené na spodnej strane vášho routera (SSID: názov siete, Wireless Password/PIN: kľúč zabezpečenia siete/heslo).

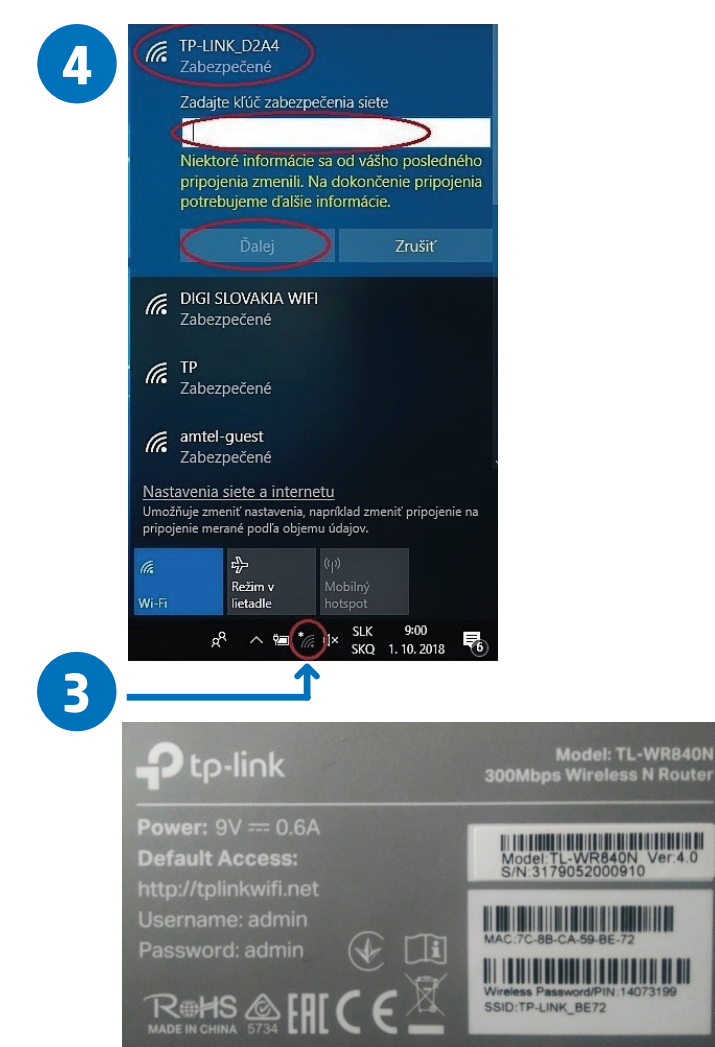

- Po pripojení na Wi-Fi si na vašom počítači otvorte internetový webový prehliadač (napr. Google Chrome, Mozilla Firefox, Internet Explorer, Opera, Microsoft Edge...).
- 6. Po otvorení prehliadača napíšte do horného riadka adresu 192.168.0.1 a stlačte ENTER.
- Zobrazí sa vám prihlasovacia stránka routera. Do oboch políčok Username a Password vpíšte slovo: admin.

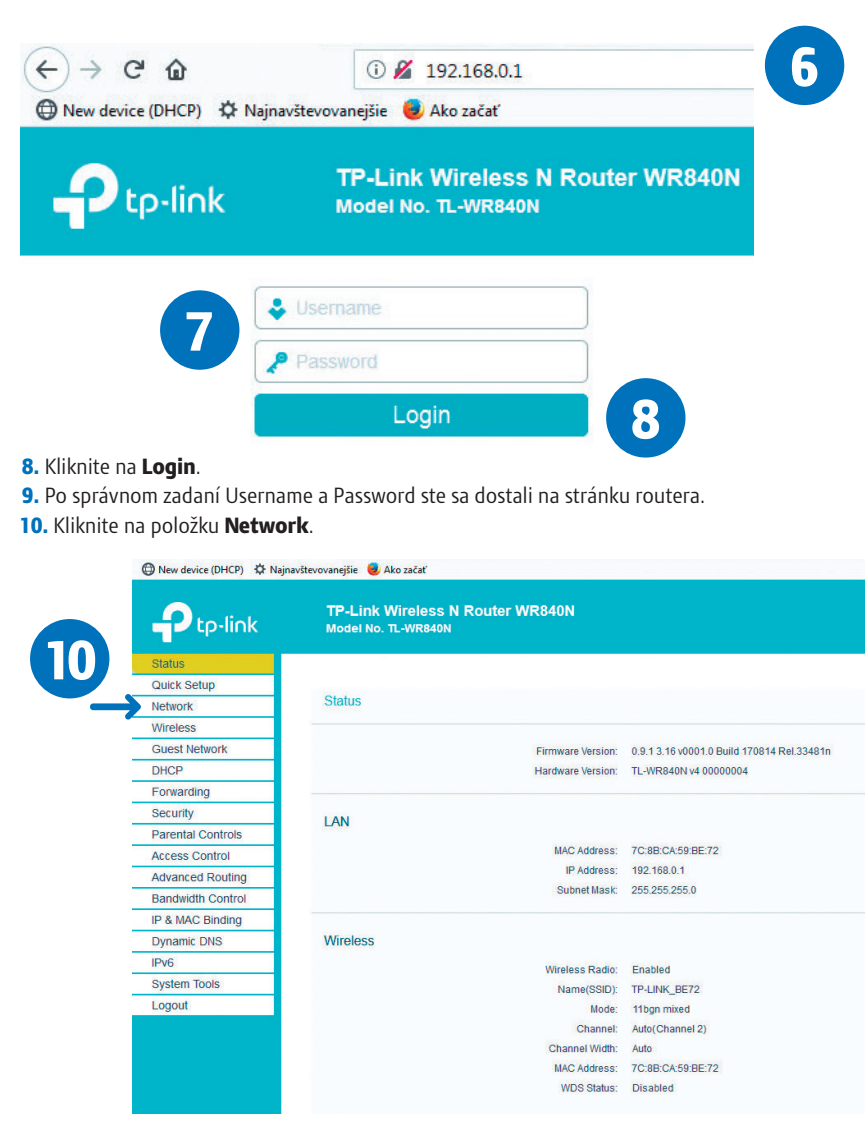

5

- **11.** Typ pripojenia **Connection Type** zmeňte na: **PPPoE**.
- 12. V položke PPPoE Username vyplňte vaše prihlasovacie meno, ktoré je uvedené vo vašej zmluve. Ďalej v oboch položkách PPP Password a Confirm password vyplňte vaše prihlasovacie heslo, ktoré je uvedené vo vašej zmluve.
- 13. Po dokončení kliknite na položku: Save.

| -)→ C-12                     | 0 192.168.0.1                                           |                                                           |
|------------------------------|---------------------------------------------------------|-----------------------------------------------------------|
| P New device (DHCP) SQF Naji | navstevovanejsie 🧶 Ako začat                            |                                                           |
|                              | TP-Link Wireless N Router WR840N<br>Model No. TL-WR840N |                                                           |
| Status                       |                                                         |                                                           |
| Quick Setup                  |                                                         |                                                           |
| Network                      | WAN Settings                                            |                                                           |
| - WAN                        |                                                         |                                                           |
| - LAN                        |                                                         |                                                           |
| - MAC Clone                  | Connection Type                                         | PPPoE Detect                                              |
| Wireless                     | PPP I Isomomi                                           | N.                                                        |
| Guest Network                | PDD D-                                                  |                                                           |
| DHCP                         | PPP Password                                            |                                                           |
| Forwarding                   | Confirm password                                        | <u>i</u>                                                  |
| Security                     | Secondary Connection                                    | Oisabled Opynamic IP Ostatic IP (For Due                  |
| Parental Controls            |                                                         |                                                           |
| Access Control               | Connection Mode                                         | e: <ul> <li>Always on</li> </ul>                          |
| Advanced Routing             |                                                         | Connect on demand                                         |
| Bandwidth Control            |                                                         | Connect manually                                          |
| IP & MAC Binding             | Maxide rime                                             | <ol> <li>15 minutes (0 meaning connection rema</li> </ol> |
| Dynamic DNS                  | Authentication Type                                     | AUTO AUTH                                                 |
| IPv6                         |                                                         | 1 -                                                       |
| System Tools                 |                                                         | Connect Disconnect                                        |
| Logout                       |                                                         |                                                           |
|                              |                                                         |                                                           |
|                              |                                                         |                                                           |
|                              |                                                         |                                                           |

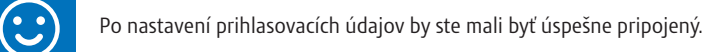

14. Kliknutím na položku **Logout** (v ľavom dolnom rohu) a potvrdením **OK** sa úspešne odhlásite zo stránky routera.

Funkčnosť internetu si môžete overiť po zadaní adresy www.digislovakia.sk.

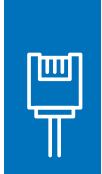

//\_

V prípade, ak máte záujem o inštaláciu cez pripojenie LAN káblom, pripojte jeden koniec LAN kábla (žltý kábel) do ktoréhokoľvek žltého otvoru TP-Link routera označeného LAN 1 až LAN 4 a druhý koniec do sieťového portu vášho počítača. Následne si otvorte internetový prehliadač (napr. Google Chrome, Mozilla Firefox, Internet Explorer, Opera, Microsoft Edge...). Ďalej postupujte od kroku 6 na strane 5.

Sem si môžete napísať všetky vaše heslá a poznámky, aby ste ich mali na jednom mieste:

V PRÍPADE NEJASNOSTÍ KONTAKTUJTE ZÁKAZNÍCKU LINKU:

### 0850 211 112

#### VIAC INFORMÁCIÍ ZÍSKATE NA:

Internetovej adrese: **www.digislovakia.sk** E-mailovej adrese: **info@digislovakia.sk** Zákazníckej linke: **0850 211 112\*** Predajných miestach: **https://www.digislovakia.sk/kontakt** 

Podnik: **DIGI SLOVAKIA, s. r. o.**, so sídlom Röntgenova 26, 851 01 Bratislava, IČO: 35701722 Zapísaný v OR SR vedenom Okresným súdom Bratislava 1, odd.: Sro, vložka č.: 24813/B

\*Cena hovoru na telefónne číslo kontaktného miesta bude účtovaná podľa platného cenníka príslušného operátora, ktorého služby účastník využíva.

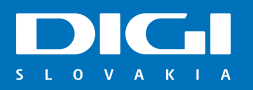